Fiche pratique la-vie-scolaire

# Publication automatique vers l'ENT

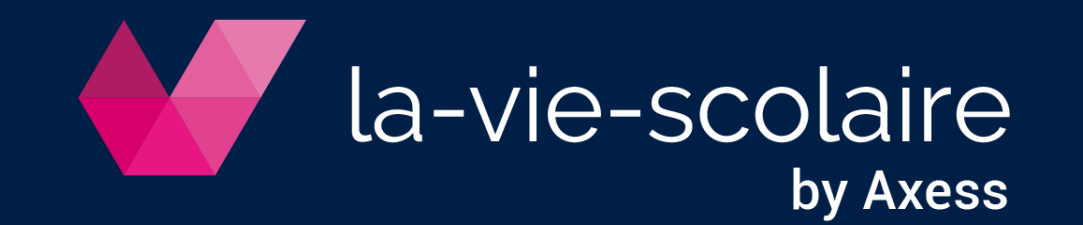

#### 1 | Prérequis UnDeuxTEMPS

- Les noms et prénoms des professeurs sont renseignés et identiques à ceux de votre ENT
- Les noms de classe sont identiques à celles importées dans votre ENT
- Unicité des noms de groupes locaux STS-WEB et les regroupements
- Les RNE de chaque entité sont définis dans les données de base
- L'ENT de chacun de vos RNE est communiqué à Axess Education (commercial-education@axess.fr)

#### 2 | Lancez la publication

Accès : Fichier > Publier vers > l'ENT

| Fichi | ier Bases Préparation      | Affectations Conce | ption | Semaine | Recherc | he | Outi | ls |
|-------|----------------------------|--------------------|-------|---------|---------|----|------|----|
|       | Ouvrir                     | Ctrl+O             |       | iii 🔝   | ۵ 🛱     | 1  | 9    | æ  |
|       | Relire                     | F3                 |       |         |         |    |      | _  |
| 8     | Enregistrer                | Ctrl+S             |       |         |         |    |      |    |
|       | Enregistrer sous           |                    |       |         |         |    |      |    |
|       | Faire une copie de sauve   | garde              |       |         |         |    |      |    |
|       | Faire une copie de sauve   | garde compressée   |       |         |         |    |      |    |
|       | Fusionner                  |                    |       |         |         |    |      |    |
|       | Autoriser le multi-accès   |                    |       |         |         |    |      |    |
|       | Préparer l'année suivante  | :                  |       |         |         |    |      |    |
|       | Liaison STS-WEB/SIECLE     | •                  |       |         |         |    |      |    |
|       | Importer les élèves et les | responsables 🔹 🕨   |       |         |         |    |      |    |
|       | Publier vers               |                    |       | I'ENT   |         |    |      |    |

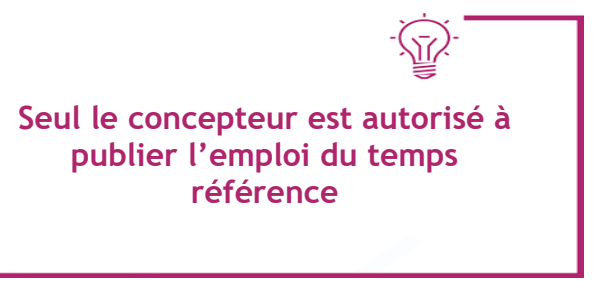

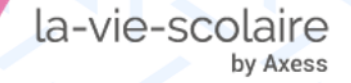

• Le Multi-accès est interdit pendant la publication

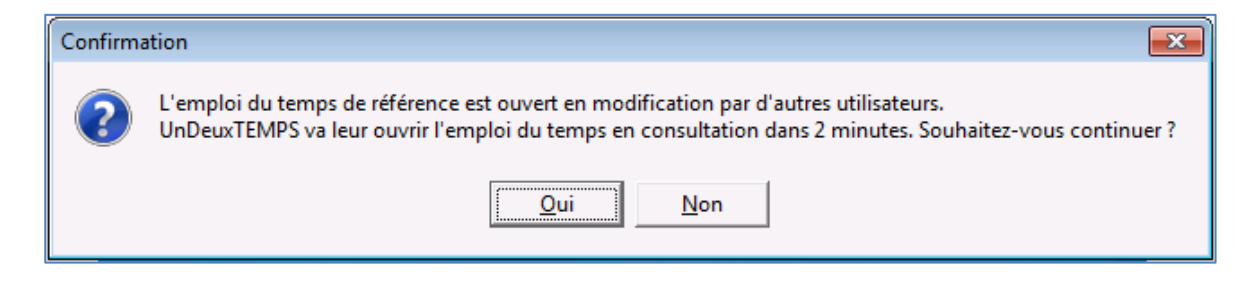

• Les utilisateurs reçoivent un avertissement

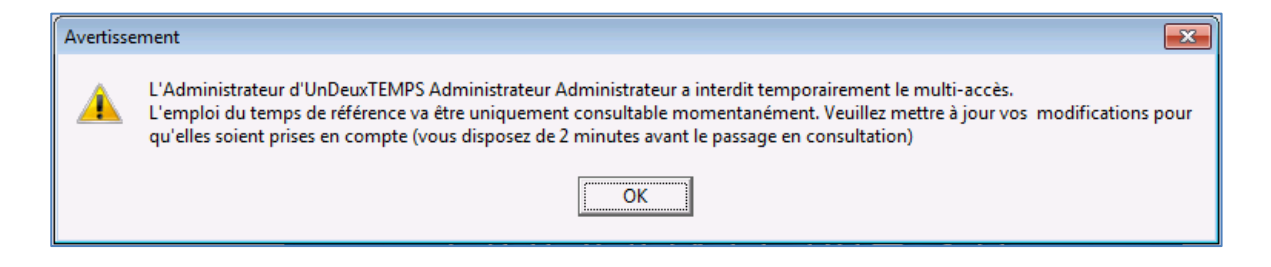

• Une fois la publication terminée, vous pouvez autoriser le Multi-accès

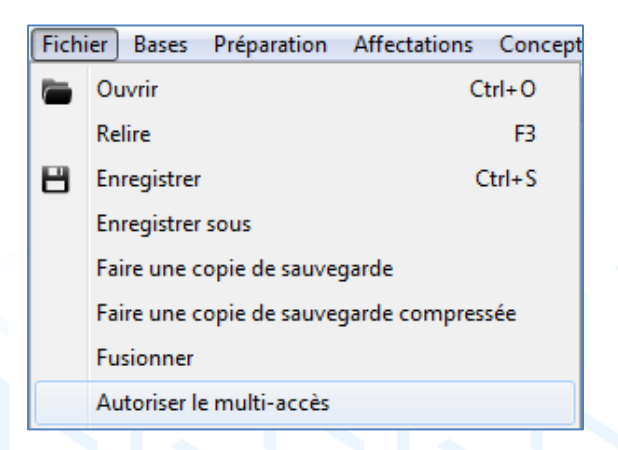

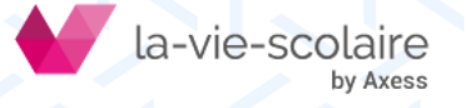

#### 3 | Sélectionnez la période de publication

| Publier les emplois du temps vers l'El   | лт                     |                              |                                      |
|------------------------------------------|------------------------|------------------------------|--------------------------------------|
| La publication permet de transmettre les | emplois du temps aux a | applications de vie scolaire | et de l'Espace Numérique de Travail. |
| Vous publiez pour la période du lundi    | 05/03/18 au samedi     | 10/03/18 Commencer           |                                      |

#### 4 | UnDeuxTEMPS contrôle la cohérence de l'emploi du temps

| a papin |                                                                       |
|---------|-----------------------------------------------------------------------|
| ous pu  | ibliez pour la période du lundi 05/03/18 au samedi 10/03/18 Commencer |
| Contri  |                                                                       |
| Contra  |                                                                       |
| UnDe    | euxTEMPS vérifie que votre emploi du temps est fini et cohérent.      |
| Votre   | e emploi du temps est cohérent.                                       |
| -       | Votre emploi du temps annuel est achevé.                              |
| -       | Votre emploi du temps est cohérent.                                   |
| -       | Tous les groupes de votre emploi du temps sont renseignés.            |
| -       | Il n'existe aucun groupe répété.                                      |
| -       | Les noms STS-WEB des groupes sont valides.                            |
| -       | Les noms et prénoms de professeurs sont valides.                      |
| -       | Les horaires de la grille sont publiables.                            |
|         |                                                                       |
|         |                                                                       |
|         |                                                                       |
|         | Actualiser Suivant A                                                  |
|         |                                                                       |

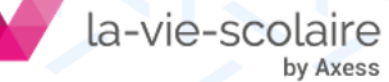

## 5 | Saisissez Identifiant et mot de passe de votre espace client : « Configurer le transfert »

| Publier les emplois du temps vers l'ENT                                                                                         |                                                                                                    |
|----------------------------------------------------------------------------------------------------|----------------------------------------------------------------------------------------------------|
| La publication permet de transmettre les emplois du temps aux applications de vie scolaire et de l'Espace Numérique de Travail. | Définir l'accès à l'ENT                                                                                                    |
| Vous publiez pour la période du lundi 05/03/18 au samedi 10/03/18 Commencer                                                     | Þour transmettre vos informations vers l'ENT, saisissez l'identifiant et le mot de passe<br>fournis par votre administrateur ENT. |
| Contrôles de cohérence [Publication]<br>Cette étape consiste à créer les fichiers de publication et les transmettre à l'ENT.    | Identifiant [10]                                                                                                    |
| Sélection du RNE : 🔽 1234567A Publier Etane 1 : Création des fichiers de publication                                            | Tester la connectivité pour le transfert des données<br>Test                                                                      |
|                                                                                                    | Configurer un proxy OK Annuler                                                                                                    |
| Configurer le transfert Annuler                                                                                                 | Le transfert est<br>configuré en début<br>d'année scolaire                                                                        |

|                                           | La public |
|-------------------------------------------|-----------|
|                                           | Vous put  |
| 6   « Publier » Publier                   | Contrô    |
|                                           | Cette     |
| 7   « Terminer » Terminer                 | Sélect    |
|                                           | <b></b>   |
|                                           | Les de    |
| 8   Vérifiez l'importation dans votre ENT |           |
|                                           |           |
|                                           | Con       |
| la-vie-scolaire                           |           |

by Axess

| Publier les emplois du temps vers l'ENT                                                                                         |
|----------------------------------------------------------------------------------------------------|
| La publication permet de transmettre les emplois du temps aux applications de vie scolaire et de l'Espace Numérique de Travail. |
| Vous publiez pour la période du lundi 05/03/18 au samedi 10/03/18 Commencer                                                     |
| Contrôles de cohérence Publication                                                                                              |
| Cette étape consiste à créer les fichiers de publication et les transmettre à l'ENT.                                            |
| Sélection du RNE : 🔽 1234567A                                                                                                   |
| Publier                                                                                                    |
| Etape 1 : Création des fichiers de publication                                                                                  |
|                                                                                                    |
| Les données ont été enregistrées sur: C:\Transfert ENT\UDT-Files20180307142259_INIT.zip                                         |
|                                                                                                    |
|                                                                                                    |
|                                                                                                    |
| Configure la basefuet                                                                                                    |
| Terminer                                                                                                    |
|                                                                                                    |

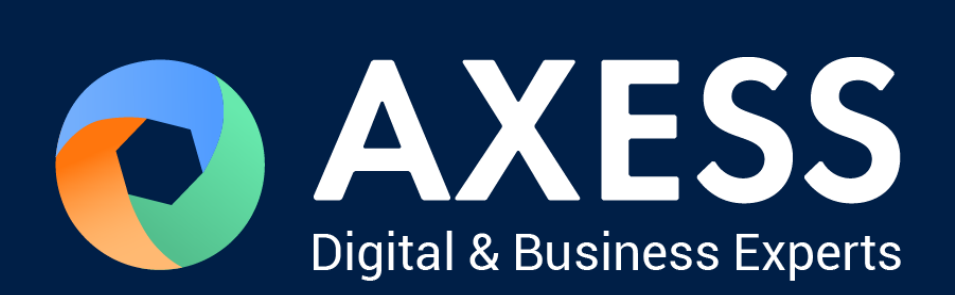

### www.axess.fr